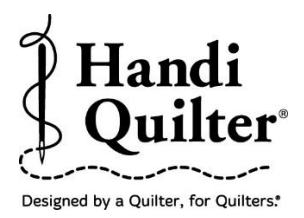

## Skew to a Block using Skew 2

Make a design fit nicely into an irregularly shaped block on your quilt by creating the area using multiple Multi Points.

## 1. Select Design

- Select File tab.
- Press Design.
- Press Open.
- Select Designs/HQ

Designs/Blocks/Crosshatch Square

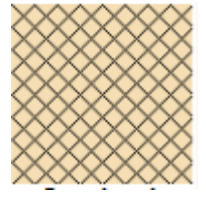

## 2. Create an Area

• Select Area tab.

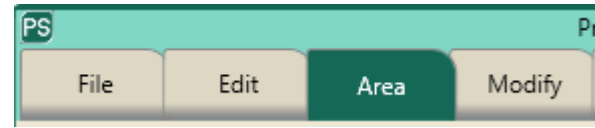

- Move machine to top left corner of the quilt block.
- Press Multi-Point.

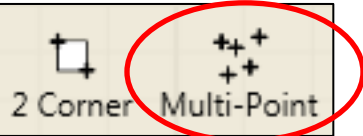

• Continue moving the machine and pressing **Multi-Point** every inch or two along the seam lines to define the irregular block. This area has 16 points around the block.

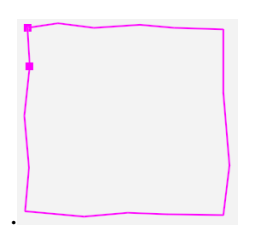

- The area now appears as a pink box.
- Press **Refresh** in the status bar. The area, design and crosshairs will be visible in the workspace.

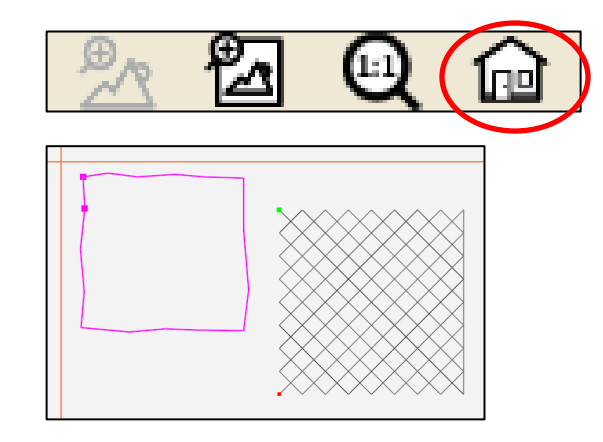

- 3. Skew to the Area.
- Select Modify tab.

| PS   |      |      |        |
|------|------|------|--------|
| File | Edit | Area | Modify |

- Press Skew.
- Press **Skew 2** in the sidebar on the right side of the screen.

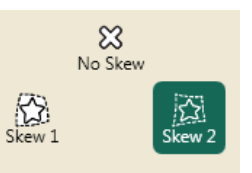

• The design will resize, skew and reposition within the area box.

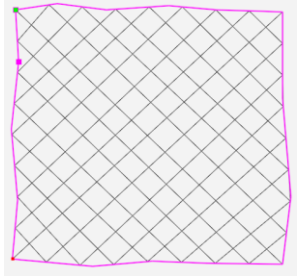